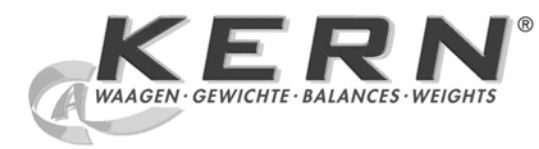

# KERN & Sohn GmbH

Ziegelei 1 D-72336 Balingen E-Mail: info@kern-sohn.com Tel: +49-[0]7433- 9933-0 Fax: +49-[0]7433-9933-149 Internet: www.kern-sohn.com

# Service manual Counting scales

# KERN CXB

Version 1.3 4/2009 GB

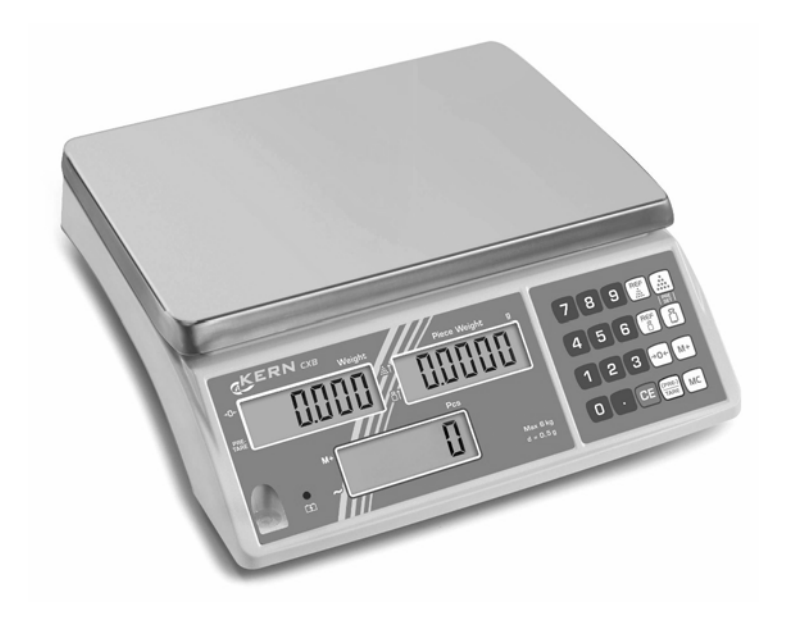

CXB-SH-e-0913

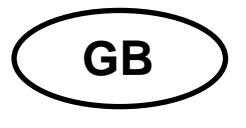

# **KERN CXB**

Version 1.3 4/2009 Service manual Counting scales

# **Table of Contents**

| 1 Ba  | asic information                            | 3  |
|-------|---------------------------------------------|----|
| 2 Int | roduction                                   | 4  |
| 3 Ge  | eneral Information                          | 4  |
| 4 Er  | ror messages                                | 5  |
| 5 Ex  | planation of display                        | 6  |
| 5.1   | Symbol indicator                            | 7  |
| 6 Ex  | planation of keyboard                       |    |
| 7 Ex  | ternal calibration                          | 9  |
| 7.1   | Calibration of non-approval models (CXB)    |    |
| 7.2   | Back to the original value of calibration   |    |
| 7.3   | Calibration of approval models (CXB-M)      | 10 |
| 8 Se  | ervice mode access                          | 11 |
| 9 Lir | nearity calibration                         | 12 |
| 10 Sp | ec. calibration                             | 15 |
| 10.1  | Reference values for capacity setting       |    |
| 11 Te | mperature calibration                       | 18 |
| 11.1  | Indoor air (normal) temperature calibration |    |
| 11.2  | High temperature calibration                | 19 |
| 11.3  | Low temperature calibration                 | 20 |
| 11.4  | Check / Delete temperature calibration data | 20 |
| 12 Sp | pare parts                                  | 21 |

# 1 Basic information

Grundlegende Hinweise

The device must be repaired only by trained specialist staff or personnel with professional formation (such as a repair-specialist accredited by law concerning verification).

The service manual is obligatory for repair work.

After repair, original conditions of the device have to be restored.

Only original spare parts should be used.

#### Instructions about conformity-evaluated scales:

Repair must be carried only at 100% compliance with the type approval. A violation of this specification will result in a loss of the type approval!

After successful repair the balance will have to be reverified before it can be used again in a statutorily regulated field.

Das Gerät darf nur von geschultem oder beruflich ausgebildetem Fachpersonal (z. B. eichrechtlich anerkannter Instandsetzer) repariert werden.

Die Serviceanleitung ist bindend für Reparaturen.

Das Gerät muss nach erfolgter Reparatur wieder in den Originalzustand zurückversetzt werden.

Es dürfen nur Originalersatzteile verwendet werden.

#### Hinweis zu konformitätsbewerteten Waagen:

Reparatur darf nur in 100% -iger Übereinstimmung mit der Bauartzulassung erfolgen. Ein Verstoß gegen diese Vorgabe führt zum Erlöschen der Bauartzulassung!

Nach erfolgreicher Reparatur muss eine Nacheichung erfolgen, um die Waage wieder im gesetzlich geregelten Bereich verwenden zu können.

# 2 Introduction

- 1. There are 3 ways to rectify the linearity for setting the temperature calibration, which can make the scale more accurate.
  - Inside air temperature (normal temperature)
  - High temperature
  - Output temperature

• It is adequate to only do the inside air temperature calibration. Upon the customer's request, we also offer the high temperature and low temperature calibration as well.

- 2. Sampling speed is also depended on the user's need (01~05).
- 3. Linearity calibration, capacity setting and temperature calibration can be set separately.
- 4. Weighing unit: **g** or **kg** (depending on model)
- 5. Tare range is full range tare.

# **3** General Information

 The newly manufactured scale without passing the calibration and setting process will automatically enter the linearity calibration mode. After the linearity calibration procedure is done, the program will automatically enter the Specification Setting Mode.

#### 2. Zero Range

The internal value should be in between  $120,000 \sim 250,000$  with the platter on and without any load (check  $\rightarrow$  see chapter 10 "Spec. calibration")

#### 3. Maximum Capacity

The internal value should be over 300,000 when the scale is fully loaded.

- 4. When rubbing the tetragon, the inaccuracy value should be smaller than 10 divisions.
- 5. Tare range is full range tare.

# 4 Error messages

#### Non-approval models:

- **E1**  $\Rightarrow$  ZERO over 300,000 internal value.
- **E2**  $\Rightarrow$  ZERO below 10,000 internal value.

#### Approval models:

- **E1**  $\Rightarrow$  ZERO over the zero position in weight calibration + 10% of full scale.
- $\textbf{E2} \Rightarrow \text{ZERO}$  over the zero position in weight calibration 10% of full scale.

#### All models:

- $E4 \Rightarrow$  ZERO is unstable.
- **E5**  $\Rightarrow$  Turning on machine core value is under 0.
- **E6**  $\Rightarrow$  Core value is over 250,000.
- **E7**  $\Rightarrow$  Core value is below 120,000.
- --OL  $\Rightarrow$  The weighing range is exceeded.

#### NOTES:

- Non-approval models (CXB): After E1, E2 or E4 is displayed press 
   to continue.
- Approval models (CXB-M): After E1, E2 or E4 appear, set the jumper SWA1

on main board to "ADJ" position and press  $\checkmark 0$  to return the counting mode.

Then press 4 1 + 5 at the same time followed by pressing

to access calibration (see chap. 7.3).

# 5 Explanation of display

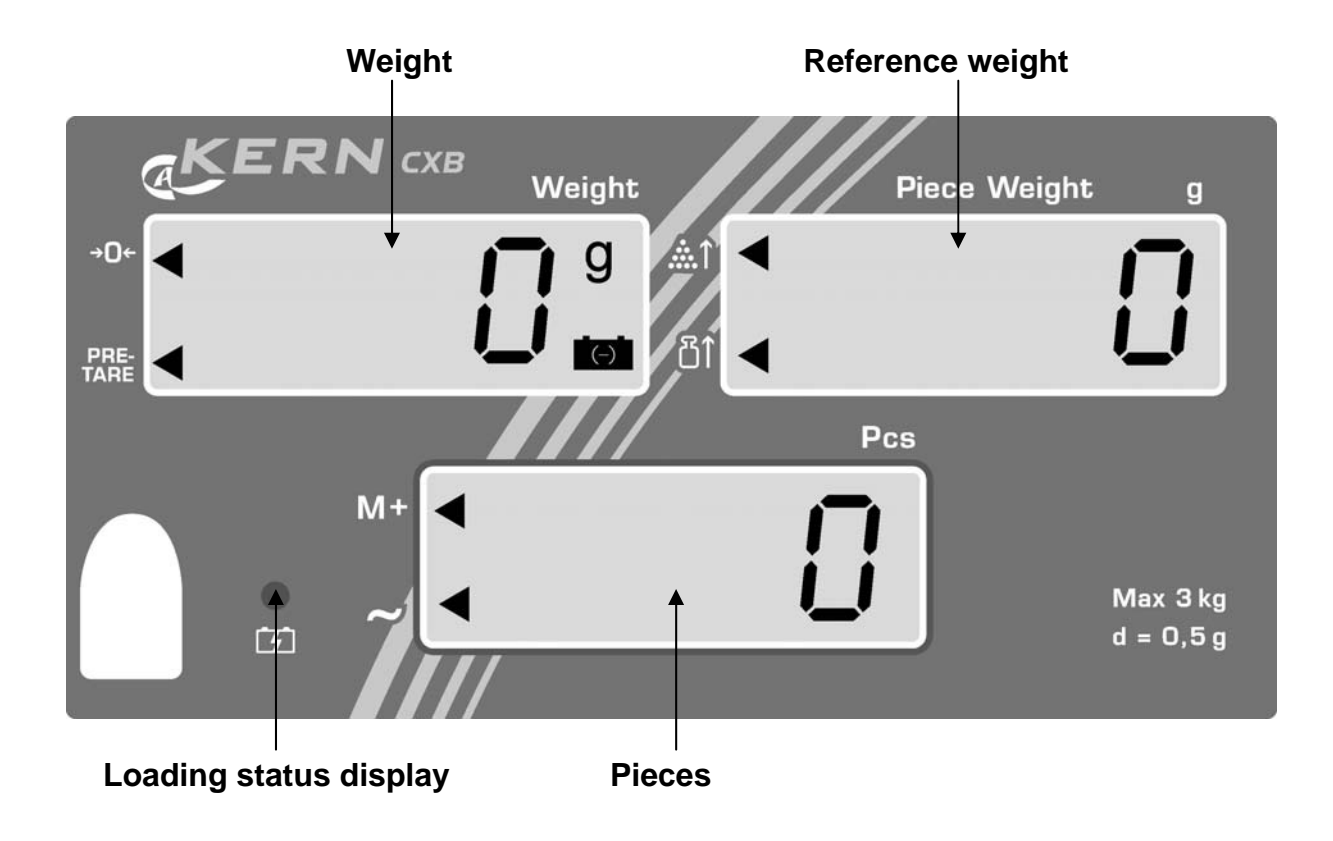

## 5.1 Symbol indicator " ◀ "

#### **Display weight**

Here, the weight of your goods is displayed.

#### Overlay ◀ indicates:

| →0 <del>←</del> | Zeroing display  |
|-----------------|------------------|
| PRE-<br>TARE    | Tare in memory   |
| (-)             | Battery very low |

### Display reference weight

The reference weight of a sample is shown here. This value is either entered by user of calculated by balance.

#### Overlay ◀ indicates:

| <b>…</b> ↑ | Placed number of pieces insufficient for reference calculation |
|------------|----------------------------------------------------------------|
| <b>1</b> ∎ | Placed reference weight insufficient for reference calculation |

#### **Display quantity**

Here, all the parts placed on balance are immediately displayed by number.

#### Overlay ◀ indicates:

| M+ | Data in summation memory |
|----|--------------------------|
| ~  | Stability display        |

#### Battery charge status display

| red Battery is almost discharged |                                  |
|----------------------------------|----------------------------------|
| green                            | Battery is completely discharged |

# 6 Explanation of keyboard

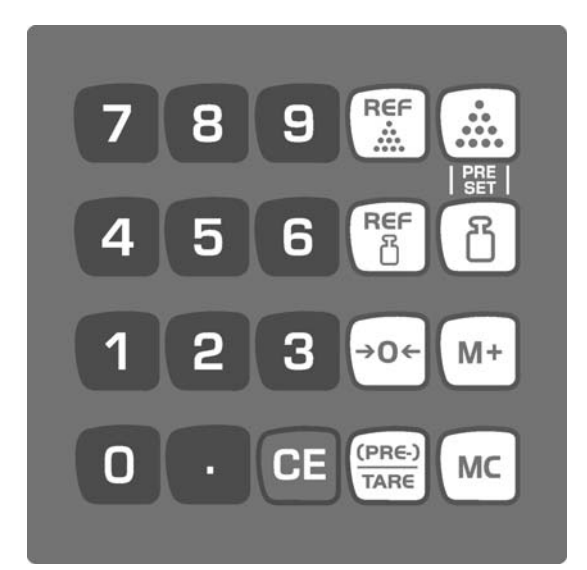

| Choice         | Function                                                                                               |
|----------------|----------------------------------------------------------------------------------------------------|
| 1 9            | Number keys                                                                                            |
| CE             | Delete key                                                                                             |
|                | Call counting with tolerance control                                                                   |
| ũ              | <ul><li>Store reference weights in memory</li><li>Call stored reference weights</li></ul>              |
| M+             | <ul><li>Addition in total memory</li><li>Call up total memory</li></ul>                                |
| МС             | Delete summation memory                                                                                |
| REF            | <ul><li>Enter reference weight through weighing</li><li>Display reference weight stored last</li></ul> |
|                | Enter target number of pieces                                                                          |
| REF            | <ul> <li>Numeric entry reference weight</li> <li>Display reference weight stored last</li> </ul>       |
|                | <ul> <li>Enter target weight</li> </ul>                                                                |
| →0+            | <ul><li>Zeroing key</li><li>Back to weighing mode</li></ul>                                            |
| (PRE-)<br>TARE | <ul><li>Taring key</li><li>Enter numerical tare</li></ul>                                              |

# 7 External calibration

## 7.1 Calibration of non-approval models (CXB)

- Before calibrating, adjust the mini jumper SWA1 to "ADJ" position (see chap. 8)
- Observe stable environmental conditions. A warming up time of 30 minutes is required for stabilization.

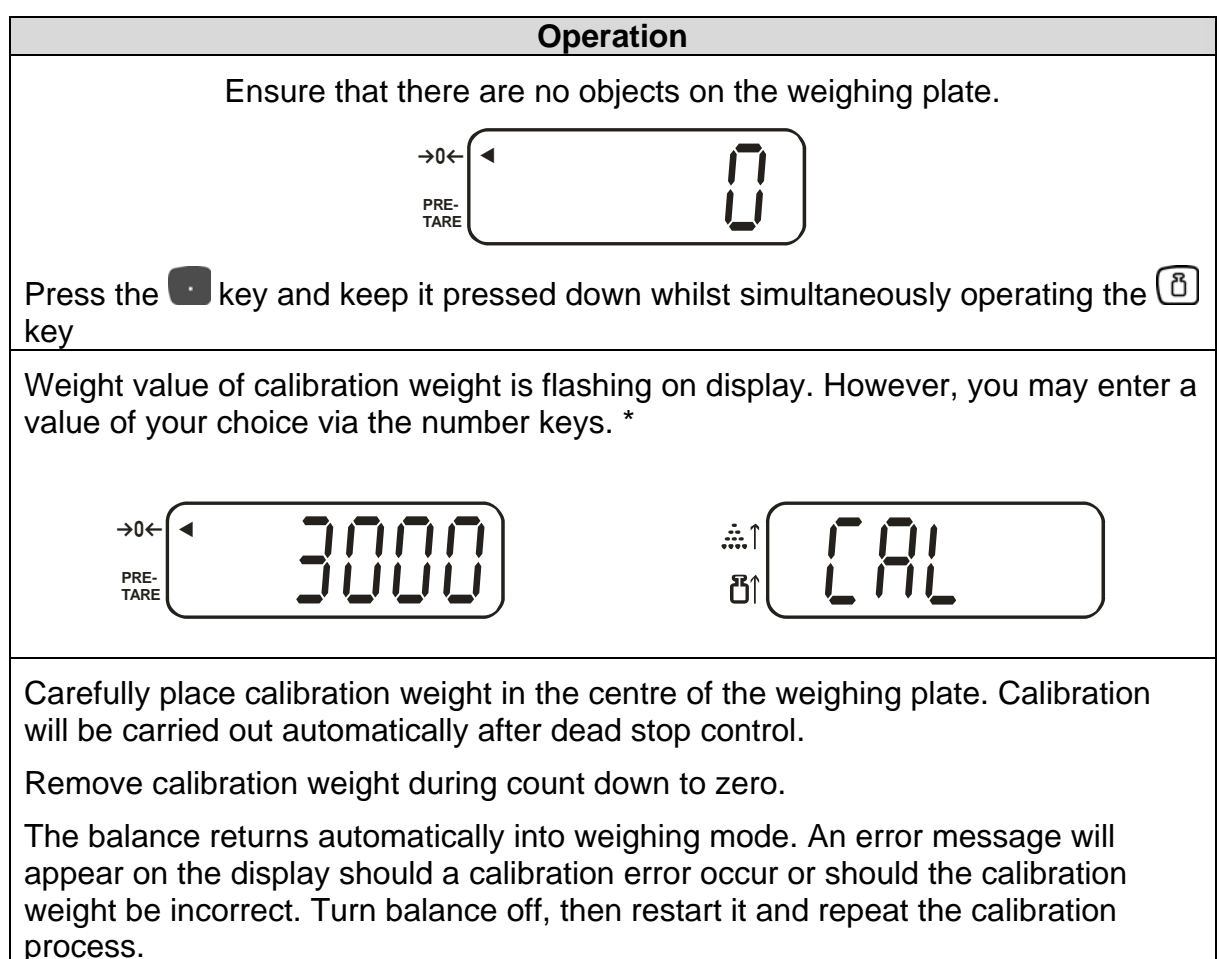

\* The calibration should be made with the recommended calibration weight (see chap. 1 "Technical data" in the operating manual).

#### Note

Use the CE key to exit calibration mode. The balance returns to weighing mode.

# 7.2 Back to the original value of calibration (only non-approval models)

- Press and hold key followed by pressing key until the scale is counting backward to zero, then release it.
- The scale will show the original value, which is the value setting at the factory.

# 7.3 Calibration of approval models (CXB-M)

- Before calibrating, adjust the mini jumper SWA1 to "ADJ" position (see chap. 8)
- Observe stable environmental conditions. A warming up time of 30 minutes is required for stabilization.

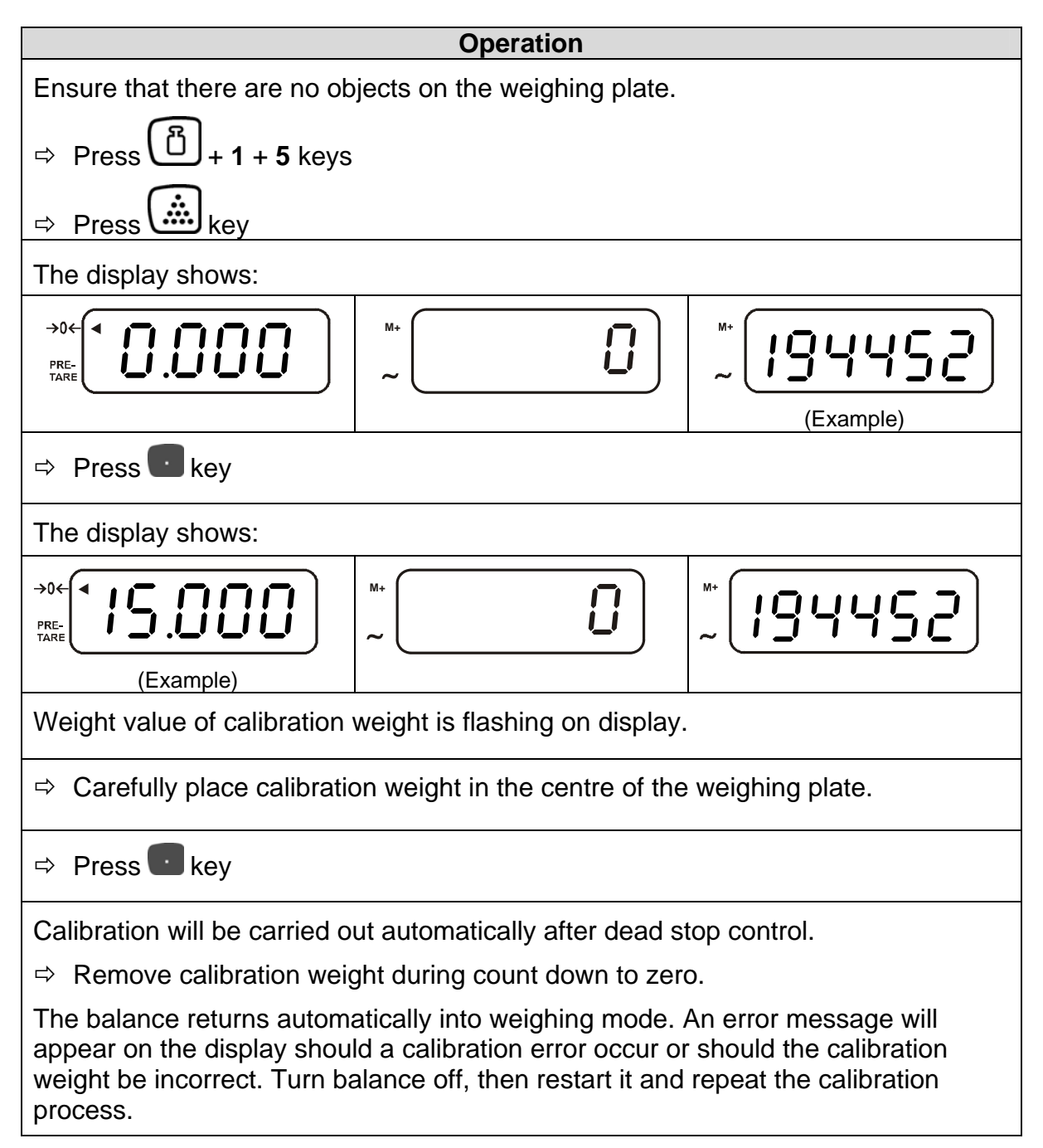

\* The calibration should be made with the recommended calibration weight (see chap. 1 "Technical data" in the operating manual).

# 8 Service mode access

- Access to the service mode is controlled by jumper SWA1 on the main PCB. The jumper has two positions LOCK, which prevents access to the service mode and ADJ, which allows access to the calibration and configuration routines.
- SWA 1 jumper is located adjacent to the RF screening cover of the main PCB.

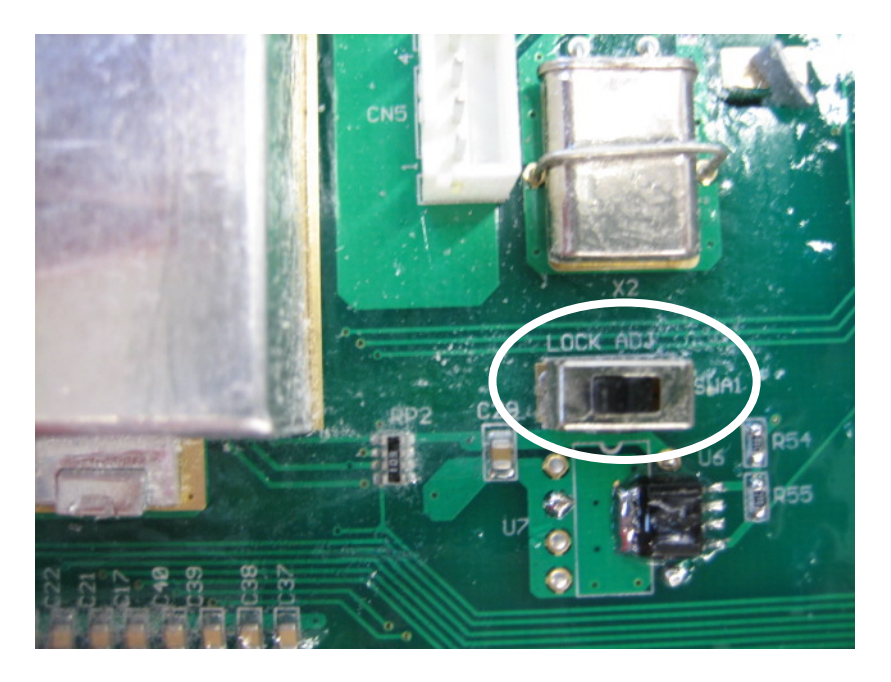

 Place your balance upside down and remove seal/cap. For calibration and configuration routines the jumper "SWA1" must be set to position "ADJ".

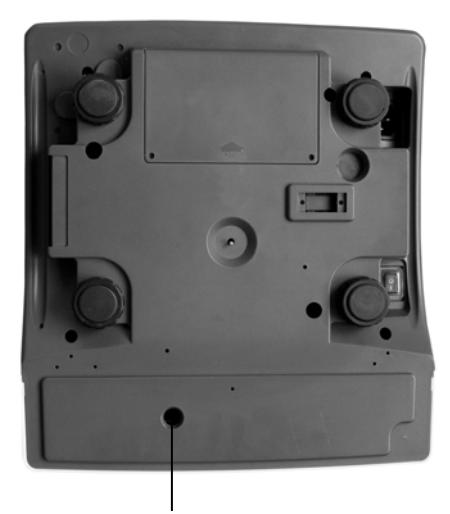

Sealing mark / unlocking switch

| Position of unlocking switch | Status                                            |
|------------------------------|---------------------------------------------------|
| To the right                 | Unlock the balance for calibration process (ADJ)  |
| To the left                  | Verification position - calibration locked (LOCK) |

# 9 Linearity calibration

- Before calibrating, please adjust the mini jumper SWA1 to "ADJ" position.
- After finish the calibration, please re-adjust the mini jumper SWA1 to "LOCK" position.
- **○** Divide the capacity into 5 sections before linearity calibration.

E.g. CXB 30K2 (capacity = 30kg) Divide it into 5 phases: 3kg, 6kg, 12kg, 12kg, 3kg (The total calibrated weight should be between **1.1~1.25 times** of the capacity weight. E.g.: 3kg + 6kg + 12kg + 12kg + 3kg = 36kg are 1.2 times of 30kg)

• Turn on the machine, after the scale resets back to zero,

then press 1 key + 1 key + 6 key (at the same time) to enter the linearity calibration mode. (Please press 9 key to pass over this linearity calibration mode.)

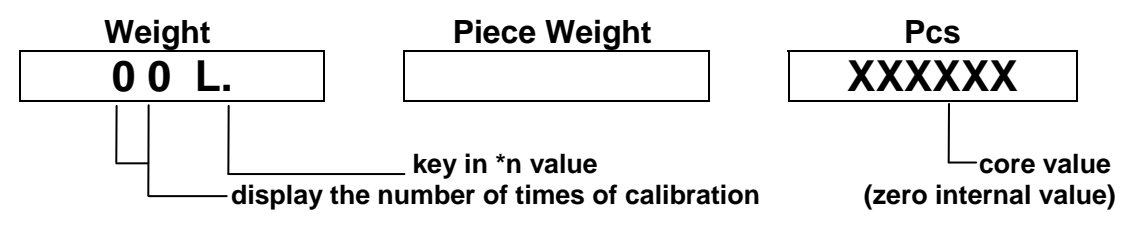

- \*n = the calibrated value of phase X / the calibrated value of 1<sup>st</sup> phase
   [\*n = multiplier (2,3,4...) of 1<sup>st</sup> calibration weight / 1<sup>st</sup> phase]
- $*n \Rightarrow$  must be an integral

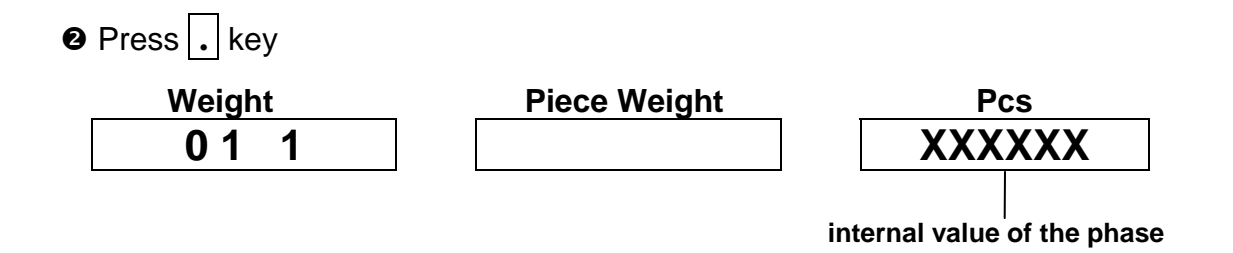

● Put the 1<sup>st</sup> weight mass (e.g. weight mass=3kg, \*n=1), then press . key

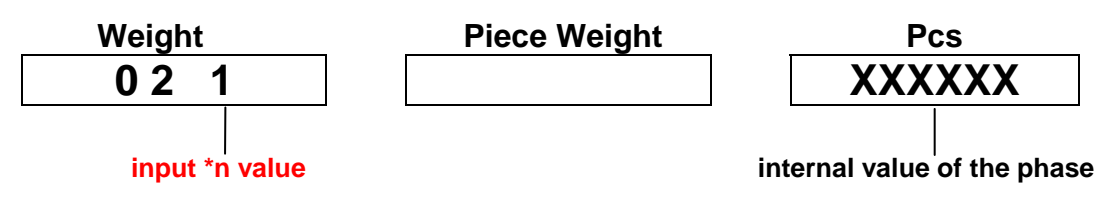

Add the 2<sup>nd</sup> weight mass (e.g. 6kg, in sum 9kg) and input \*n value (e.g. \*n=2), then press . key

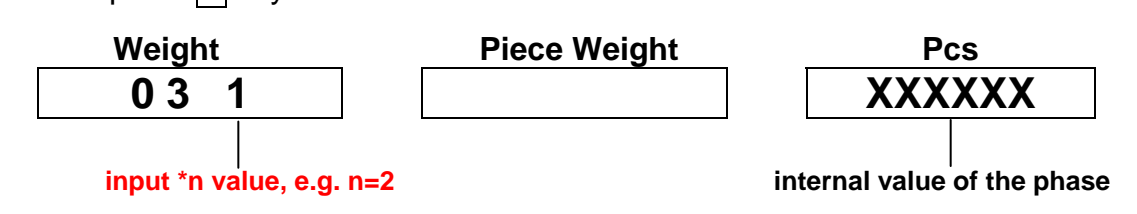

● Add the 3<sup>rd</sup> weight mass (e.g. 12kg, in sum 21kg) and input \*n value

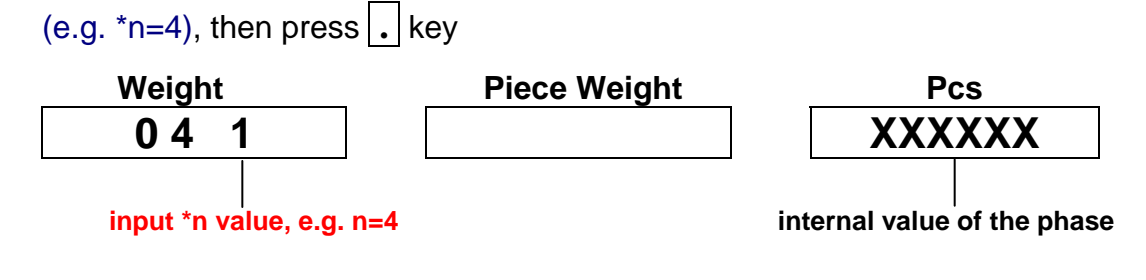

G Add the 4<sup>th</sup> weight mass (e.g. 12kg, in sum 33kg) and input \*n value

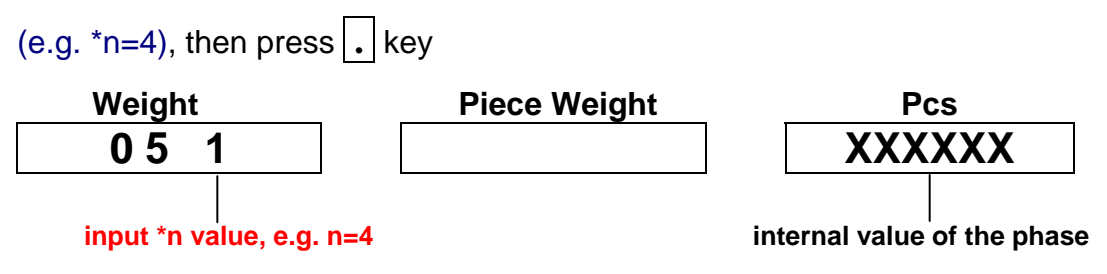

Add the 5<sup>th</sup> weight mass (e.g. 3kg, in sum 36kg) and input \*n value (e.g. \*n=1), then press . key

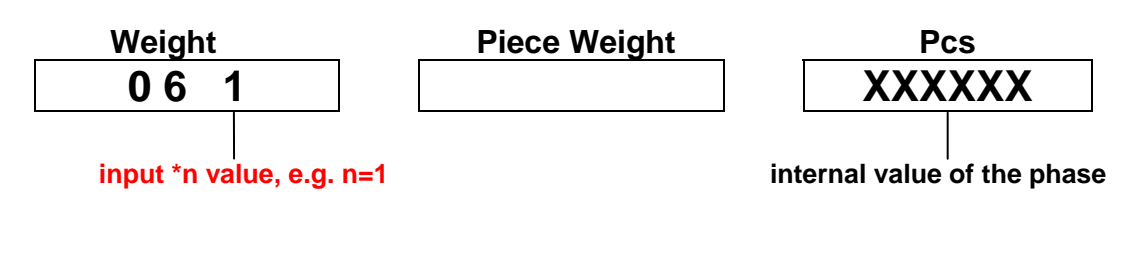

Press key ("CONFIRM" key), the buzzer beeps once

| Weight | Piece Weight | Pcs |
|--------|--------------|-----|
| SYS    | U P          |     |

 Remove all the weight mass, the scale will reset back to zero automatically, then the procedures finished.

# 10 Spec. calibration

◆ Before calibrating, please adjust the mini jumper SWA1 to "ADJ" position.

 After finish the calibration, please re-adjust the mini jumper SWA1 to "LOCK" position.

• Turn on the machine, after the scale resets back to zero,

then press 1 key +  $\fbox{1}$  key +  $\fbox{7}$  key (at the same time) to enter the spec. calibration mode.

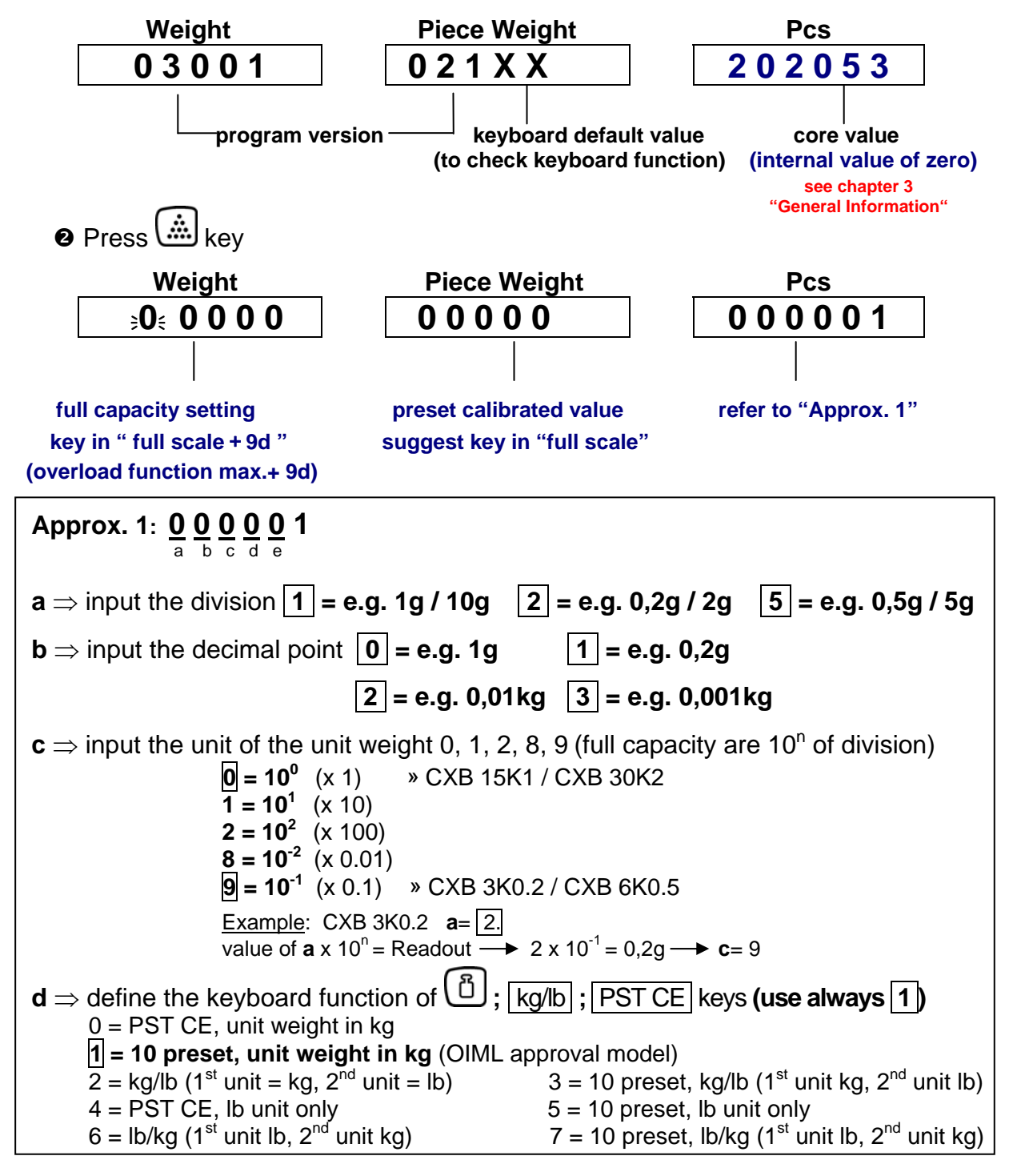

- $\mathbf{e} \Rightarrow$  different versions of models setting
- **0** = Non-approval model (External calibration is applicable)
- $\mathbf{1} = OIML$  approval model (The display resolution should be set at 1/3000,
  - External calibration is NOT applicable)
- **4** = Non-approval model (External calibration is NOT applicable)
- After input spec., press key (not necessary to put the weight mass on the platter, the calibrated weight value is the reference for the temperature calibration procedure).
  - The scale will be self-tested and reset back to zero.

Press key + 1 key + 5 key, then press key to enter the temperature

calibration mode (see chapter 11).

## NOTES:

(1) The last number of full capacity value must be variable number, can be fixed "0".

(2) The digit and location of preset calibrated value, refer to the location of capacity digit.

- (3) Input capacity + 9d in order to run 9 times overload function.
- (4) If max. number of digit is "0", please input "0".
- (5) Reference values for capacity setting see chapter 10.1.

# 10.1 Reference values for capacity setting

 $\bigwedge$  Weighing unit – g –

| CXB 3K0.2 $\Rightarrow 3 \notin 0 \ 0 \ 1 \ 8$ $3 \ 0 \ 0 \ 0$ $2 \ 1 \ 9 \ 1 \ 0$ Weight       Piece Weight       Pcs         CXB 6K0.5 $\Rightarrow 6 \notin 0 \ 0 \ 4 \ 5$ $6 \ 0 \ 0 \ 0 \ 0$ $5 \ 1 \ 9 \ 1 \ 0$ | (1)          |
|----------------------------------------------------------------------------------------------------|--------------|
| WeightPiece WeightPcsCXB 6K0.5 $\Rightarrow 6 \in 0.045$ $6 0 0 0 0$ $5 1 9 1 0$                                                                                                    | (1)          |
| CXB 6K0.5 $\ge 6 \le 0.045$ $6 0 0 0 0$ $5 1 9 1 0$                                                                                                    | ( <b>1</b> ) |
|                                                                                                    |              |
| Weight Piece Weight Pcs                                                                                                    |              |
| CXB 15K1 31 5009 15000 10010                                                                                                    | (1)          |
| WeightPiece WeightPcs                                                                                                    |              |
| CXB 30K2       ⇒3€ 0 0 1 8       3 0 0 0 0       2 0 0 1 0                                                                                                    | (1)          |
|                                                                                                    |              |
| Weight Piece Weight Pcs                                                                                                    |              |
| CXB 3K1M ⇒3€ 0 0 1 8 3 0 0 0 0 1 0 0 1 1                                                                                                    | (1)          |
| WeightPiece WeightPcs                                                                                                    |              |
| CXB 6K2M $\Rightarrow 6 \notin 0 0 4 5$ $6 0 0 0 0$ $2 0 0 1 1$                                                                                                    | (1)          |

Weighing unit – **kg** –

|            | Weight              | Piece Weight | Pcs       |
|------------|---------------------|--------------|-----------|
| CXB 15K1   | <b>∍1</b> € 5 0 0 9 | 15000        | 13010 (1) |
| -          | Weight              | Piece Weight | Pcs       |
| CXB 30K2   | <b>∋3</b> € 0 0 1 8 | 30000        | 23010 (1) |
|            | Weight              | Piece Weight | Pcs       |
| CXB 3K1M   | <b>€ 3 0 0 9</b> €  | 03000        | 13011 (1) |
| L          | Weight              | Piece Weight | Pcs       |
| CXB 6K2M   | <b>∍0</b> € 6 0 1 8 | 06000        | 23011 (1) |
| -          | Weight              | Piece Weight | Pcs       |
| CXB 15K5M  | <b>∍1</b> € 5 0 4 5 | 15000        | 53011 (1) |
|            | Weight              | Piece Weight | Pcs       |
| CXB 30K10M | <b>€ 0 0 9</b> €    | 03000        | 12011 (1) |

# **11 Temperature calibration**

◆ Before calibrating, please adjust the mini jumper SWA1 to "ADJ" position.

 After finish the calibration, please re-adjust the mini jumper SWA1 to "LOCK" position.

## 11.1 Indoor air (normal) temperature calibration

\* The scale will be self-tested and reset back to zero. 0 Press 🙆 key + 1 key + 5 key, then press key to enter the temperature calibration mode. Weight **Piece Weight** Pcs 0.000 XX XXXXXX indoor temperature(°C) zero internal value No weight on the platter, press . key to calibrate zero. 0 Weight **Piece Weight** Pcs

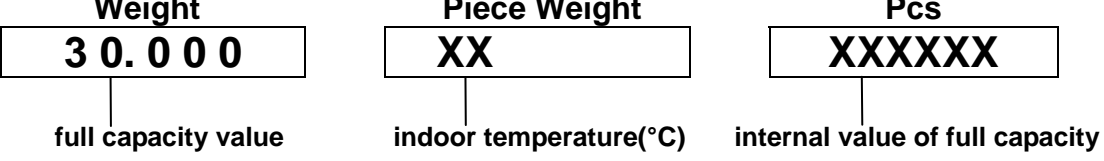

- Put the full capacity weight on the platter, press . key to calibrate full capacity value.
- After scale is stable, it will reset back to zero automatically (remove the weight mass from the platter before it resets back to zero), then the procedures finished. Put the weight mass on the platter again to check if the display shows the accurate weight. If it's correct, turn off the power, then re-adjust the mini jumper SWA1 to "LOCK" position.

## NOTES:

- (1) The procedures are for the scale without the temperature IC or for the scale in the normal temperature environment.
- (2) To achieve the accuracy of the scale, please run the high temperature and low temperature calibration procedures.
- (3) The procedures for high temperature and low temperature are totally reversed.

### 11.2 High temperature calibration

 $\Rightarrow$  scales must be in the temperature lab chamber

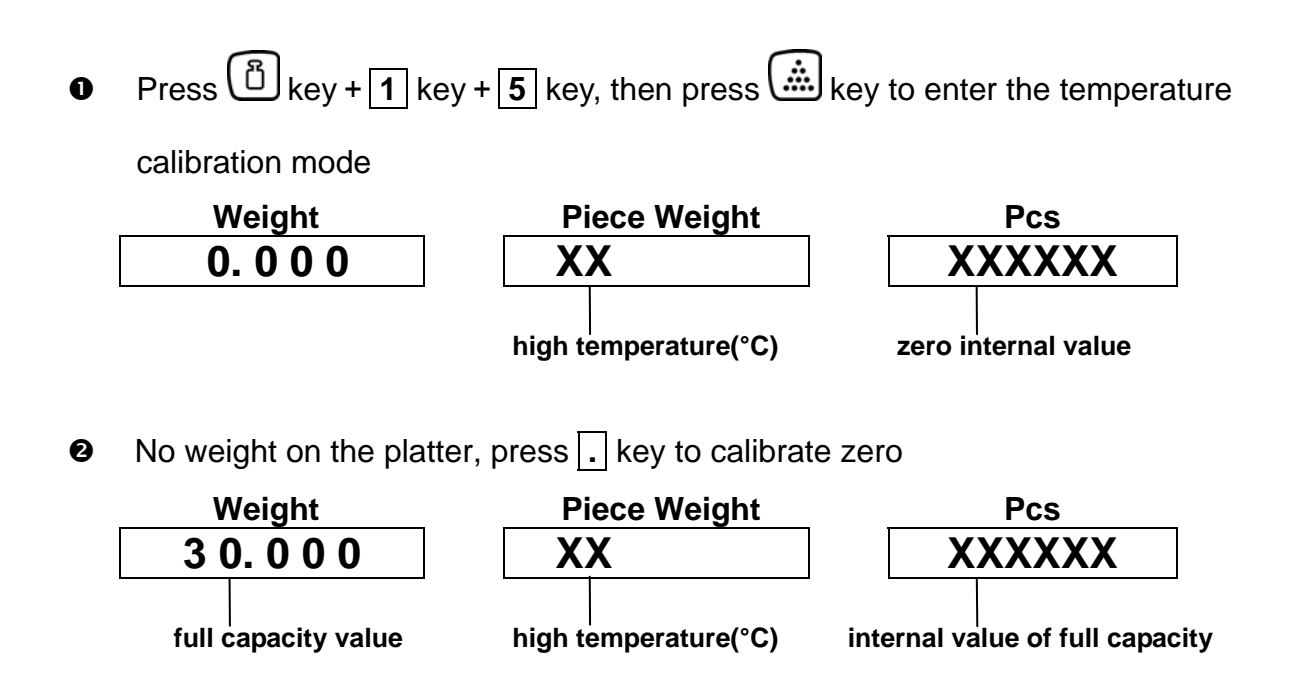

- Put the full capacity weight on the platter, press . key to calibrate full capacity value.
- After scale is stable, it will reset back to zero automatically (remove the weight mass from the platter before it resets back to zero), then the procedures finished. Put the weight mass on the platter again to check if the display showing the accurate weight. If it's correct, turn off the power, then re-adjust the mini jumper SWA1 to "LOCK" position.

## 11.3 Low temperature calibration

 $\Rightarrow$  scales must be in the control room of low temperature

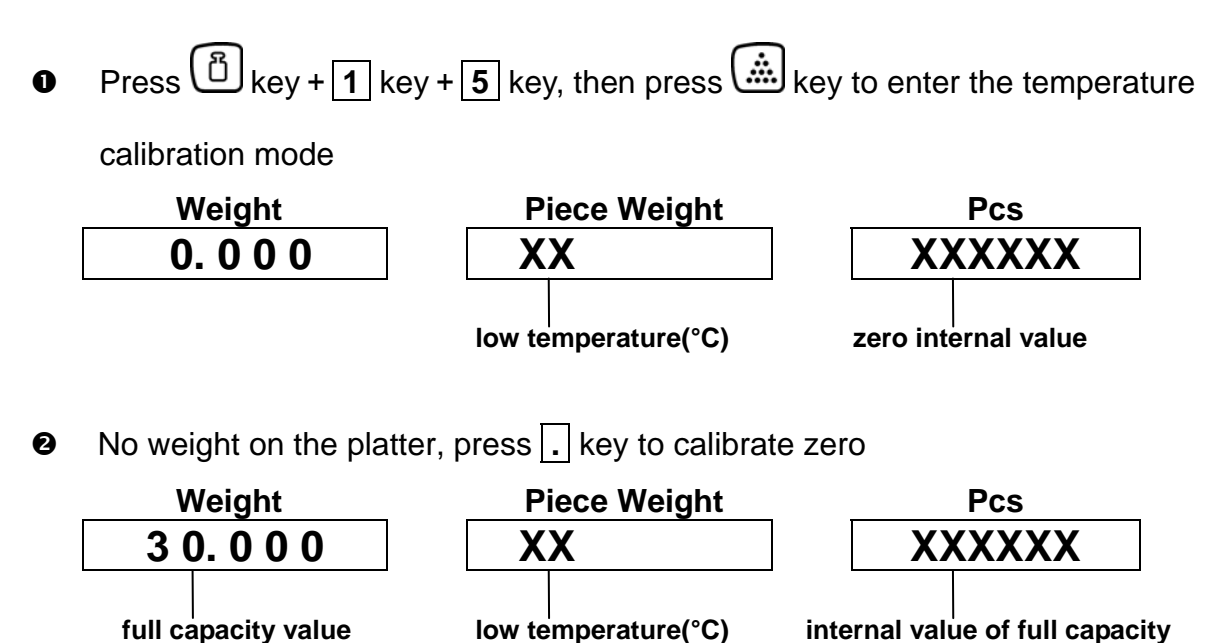

- Put the full capacity weight on the platter, press . key to calibrate full capacity value.
- After scale is stable, it will reset back to zero automatically (remove the weight mass from the platter before it resets back to zero), then the procedures finished. Put the weight mass on the platter again to check if the display showing the accurate weight. If it's correct, turn off the power, then re-adjust the mini jumper SWA1 to "LOCK" position.

### 11.4 Check / Delete temperature calibration data

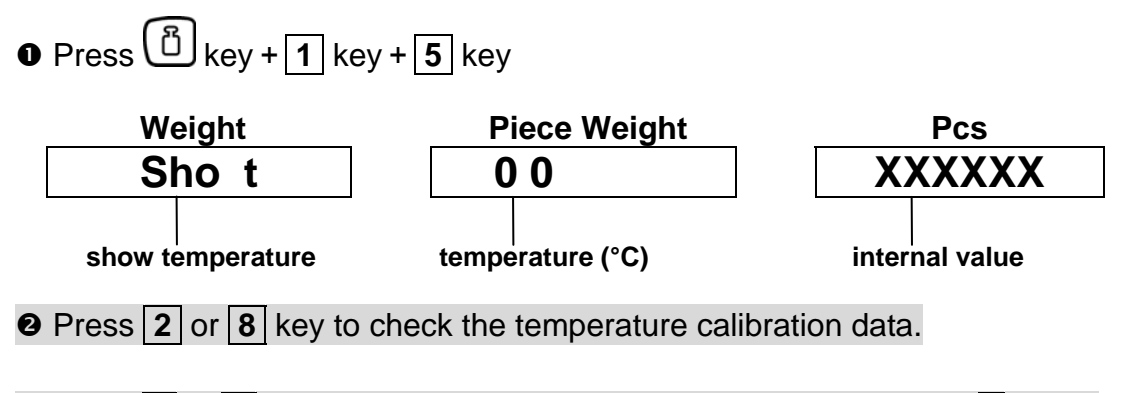

• Press 2 or 8 key to select the desirable data, and double-press . key to delete it.

# 12 Spare parts

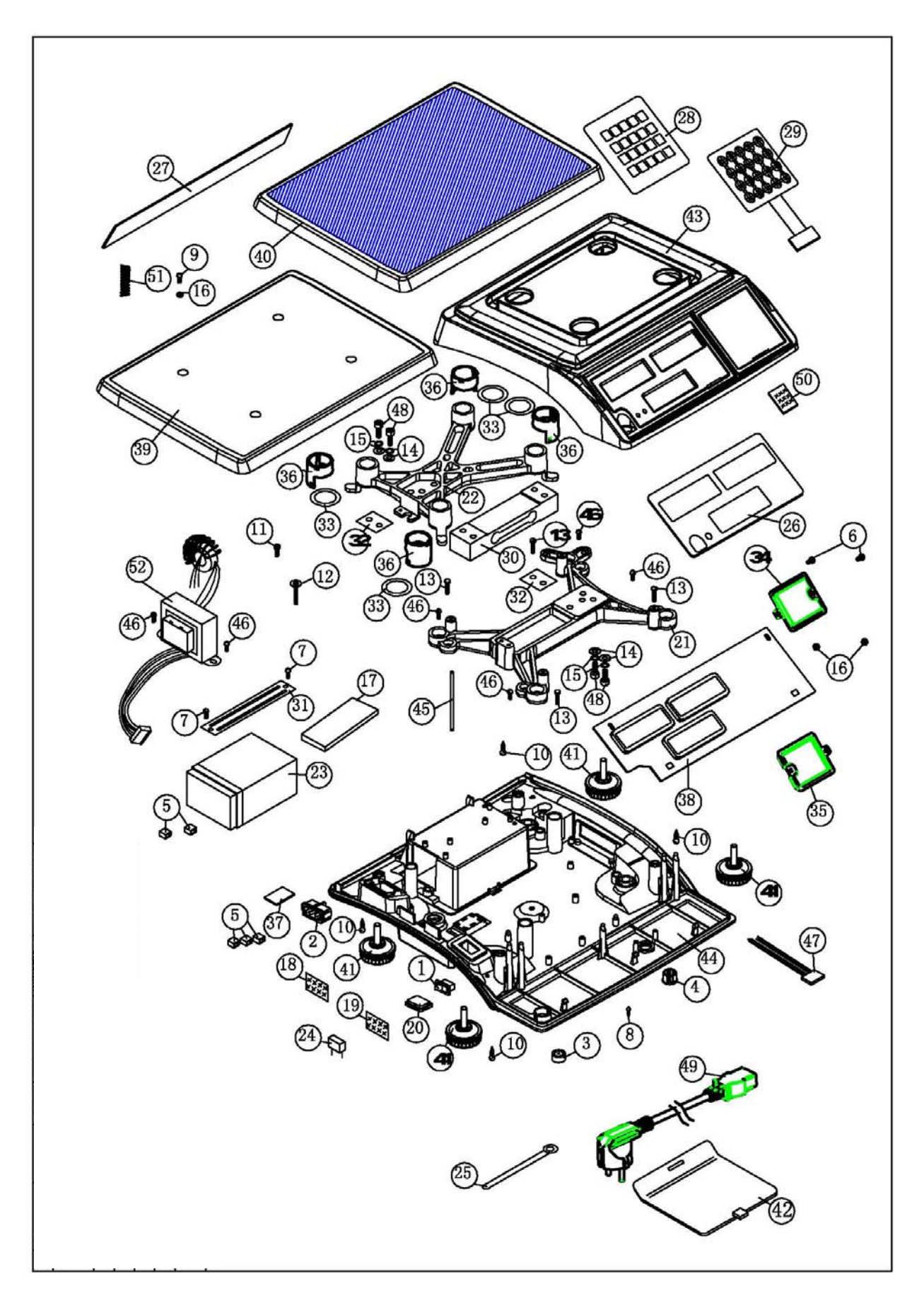

| No. | Description                         | Q'ty |
|-----|-------------------------------------|------|
| 1   | Switch on/off (2 pin)               | 1    |
| 2   | Power socket                        | 1    |
| 3   | Level                               | 1    |
| 4   | Buckle plug (HP-13)                 | 1    |
| 5   | Terminal Cover (male)               | 5    |
| 6   | Round head screw M3*6               | 2    |
| 7   | Round head screw M4*6               | 2    |
| 8   | Round head screw TP2 3*8            | 1    |
| 9   | Flat head screw M3*10               | 1    |
| 10  | Round head screwTP2 4*16            | 4    |
| 11  | Hexagon screw M4*12                 | 1    |
| 12  | Round head screw M4*25 W/10         | 1    |
| 13  | Hexagon screw M4*16                 | 4    |
| 14  | Washer 6*13                         | 4    |
| 15  | 1/4 spring washer                   | 4    |
| 16  | Nut 3*6                             | 3    |
| 17  | Battery Cap Foam                    | 1    |
| 18  | Power nameplate 230V AC             | 1    |
| 19  | Power sticker                       | 1    |
| 20  | Dust cover                          | 1    |
| 21  | FD aluminum support                 | 1    |
| 22  | FD aluminum bracket                 | 1    |
| 23  | Battery 6V/4AH                      | 1    |
| 24  | X2 capacitor 0.1µF/275V(P=15)       | 1    |
| 25  | Wire Fixer                          | 1    |
| 26  | Front panel                         | 1    |
| 27  | Rear panel                          | 1    |
| 28  | Keypad                              | 1    |
| 29  | Keypad circuit                      | 1    |
| 30  | Load cell                           | 1    |
| 31  | 9501 battery fixer                  | 1    |
| 32  | AE washer 2.0mm                     | 2    |
| 33  | FD Pad for Cockroach Filter Cap     | 4    |
| 34  | 9910 Upper noise Filter Cap t=0.8mm | 1    |
| 35  | 9910 Lower Noise Filter Cap t=0.8mm | 1    |
| 36  | FD Anti-cockroach plastic           | 4    |
| 37  | Waterproof rubber 27*18*1mm         | 1    |
| 38  | Main board                          | 1    |
| 39  | FD plastic pan                      | 1    |
| 40  | FD stainless steel pan              | 1    |
| 41  | Adjust feet                         | 4    |
| 42  | Battery cover (blue)                | 1    |

| 43 | Upper housing             | 1 |
|----|---------------------------|---|
| 44 | Lower housing             | 1 |
| 45 | AE Sealing                | 1 |
| 46 | Round head screw M4*8     | 6 |
| 47 | Multi wire 150mm          | 1 |
| 48 | Alloy hexagon screw M6*16 | 4 |
| 49 | Power cable               | 1 |
| 50 | Capacity sticker          | 1 |
| 51 | Spring                    | 1 |
| 52 | Transformer 115/230V-10V  | 1 |